#### **U**SCOLARITÉ SERVICES

|                                       | ACCUEIL                                   |                    |
|---------------------------------------|-------------------------------------------|--------------------|
| ACCUEIL                               | Veuillez choisir un service dans le menu. |                    |
| ORIENTATION                           |                                           | Chaisin la machula |
| AFFECTATION APRÈS LA 3 <sup>e</sup>   |                                           | Affectation        |
| FICHE DE RENSEIGNEMENTS               |                                           |                    |
| BOURSE DE COLLÈGE                     |                                           |                    |
| BOURSE DE LYCÉE                       |                                           |                    |
| ENVIRONNEMENT<br>NUMÉRIQUE DE TRAVAIL |                                           |                    |
| COLLEGE CACAULT                       |                                           |                    |
| CONTACT                               |                                           |                    |
| SE DÉCONNECTER                        |                                           |                    |

MINISTÈRE DE L'ÉDUCATION NATIONALE ET DE LA JEUNESSE Liberti Igatini Fratemité Si vous n'êtes pas identifier cliquer sur « S'identifier »

Accueil S'identifier

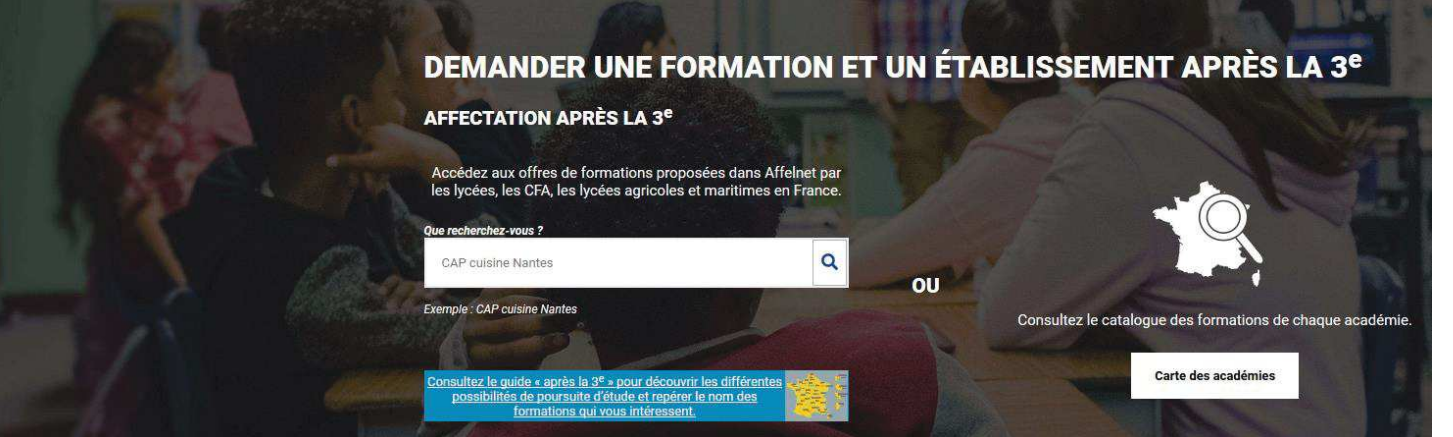

----- CALENDRIER 2020 - (DATES EN FRANCE MÉTROPOLITAINE)

Choix du fournisseur d'identité

Je me connecte avec mon compte académique

Je me connecte avec mon compte académique

J'ai un compte EduConnect

Puis choisir le mode de connexion. Si par e-lyco, choisir « compte académique »

| MINIȘT<br>DE L'ÉD<br>NATIOI<br>ET DE L<br>Liberté<br>Égalité<br>Fraternité | ÈRE<br>DUCATION<br>NALE<br>.A JEUNESSE |                                      |                                                                                                    |                                                                                                    | Lire                                                                                                    | la chart                  | e   |                   |  |
|----------------------------------------------------------------------------|----------------------------------------|--------------------------------------|----------------------------------------------------------------------------------------------------|----------------------------------------------------------------------------------------------------|----------------------------------------------------------------------------------------------------|---------------------------|-----|-------------------|--|
| Accueil                                                                    | Responsable:                           | Élève :                              | Déconnecter                                                                                                    |                                                                                                    |                                                                                                    |                           |     |                   |  |
|                                                                            |                                        |                                      | Bie                                                                                                    | envenu(e)                                                                                                    |                                                                                                    |                           |     |                   |  |
|                                                                            |                                        | C'est la p<br>d'utilisati            | remière fois que vous vous connectez :<br>on puis vérifier vos informations perso                                                                                                    | au service "affectation après la 3ème". Pour utili<br>nnelles.                                                                                                    | ser le service, veuillez accepter la c                                                                               | harte                     |     |                   |  |
|                                                                            |                                        |                                      | arte d'utilisation                                                                                                    | 2 Informations personnelles                                                                                                    | (                                                                                                    | 3 Terminé                 |     |                   |  |
| LA CHARTE DES DROITS ET DEVOIRS DE L'USAGER DU TELESERVICE AFFECTATION     |                                        |                                      |                                                                                                    |                                                                                                    |                                                                                                    |                           |     |                   |  |
|                                                                            |                                        | Madan<br>Avant d<br>devez<br>téléser | ie, Monsieur,<br>le poursuivre vous devez prendre conna<br>indiquer que vous avez lu chaque inform<br>vice affectation suivante :                                                                                   | aissance des règles liées à l'utilisation de ce télés<br>nation en cochant les cases à la fin et en signant                                                                                                    | service et vous engager à les respect<br>électroniquement la charte de l'usag                                        | er. Vous<br>Jer du        |     |                   |  |
|                                                                            |                                        | Je m'e                               | engage à :                                                                                                    |                                                                                                    |                                                                                                    |                           |     |                   |  |
|                                                                            |                                        | • L<br>It<br>• V<br>                 | ire l'ensemble des informations concern<br>squelles je formule une ou des demann<br>haque page descriptive d'une offre de f<br>érifier l'exactitude de mes données et s<br>éaliser, concernant en particulier mes c | mant les procédures d'orientation et d'affectation<br>ides d'affectation. Celles-ci sont à accessibles de<br>formation.<br>signaler à l'établissement d'origine du candidat do<br>coordonnées d'adresse, de mèl, de téléphone. | mises en œuvre par les académies p<br>puis la rubrique « académie d'accuei<br>ont je suis responsable, toute modific | oour<br>I » de<br>ation à |     |                   |  |
|                                                                            |                                        |                                      |                                                                                                    | forman à la décision d'ariantation abtauxa an la                                                                                                    | andidat dant is suis concereble lé                                                                                   | <u></u>                   |     |                   |  |
|                                                                            |                                        | S                                    | <ul> <li>pprimées selon la règle suivante :</li> <li>Décision d'orientation en seconde ;</li> <li>seconde générale et technolic</li> </ul>                                                                          | générale et technologique, demandes étudiées po                                                                                                    | our une affectation possible en :                                                                                    | al, seron                 |     | ocher la case et  |  |
|                                                                            |                                        |                                      | <ul> <li>seconde generale et téchnolo</li> <li>seconde professionnelle</li> <li>première année de CAP</li> </ul>                                                                                                    | ogique                                                                                                    |                                                                                                    |                           |     |                   |  |
|                                                                            |                                        |                                      | <ul> <li>Décision d'orientation en seconde participation en seconde professionnelle</li> <li>première année de CAP</li> </ul>                                                                                       | professionnelle, demandes étudiées pour une aff                                                                                                    | ectation possible en :                                                                                               |                           | cli | iquer sur suivant |  |
|                                                                            |                                        |                                      | <ul> <li>Décision d'orientation en première année de CAP</li> </ul>                                                                                                    | année de CAP demandes étudiées pour une affec                                                                                                    | ctation possible                                                                                                    |                           |     |                   |  |
|                                                                            |                                        | J'ai le                              | droit de :                                                                                                    |                                                                                                    |                                                                                                    |                           |     |                   |  |
|                                                                            |                                        | • F<br>• S                           | olliciter, pour réporter des questions                                                                                                    | s, les professionnels au sein de l'établissement du                                                                                                    | u candidat dont je suis responsable l                                                                                | égal                      |     |                   |  |
|                                                                            |                                        | a l'arti                             | recomais avoir pris connaissance de c<br>cle 32 de la loi n°78-17 du 6 janvier 19                                                                                                    | cette charte et des <u>mentions légales</u> du site, plus<br>978 modifiée relative à l'informatique, aux fichier                                                                                                    | s particulièrement                                                                                                   | prévues                   |     |                   |  |
|                                                                            |                                        |                                      |                                                                                                    | Suivant                                                                                                    |                                                                                                    |                           |     |                   |  |

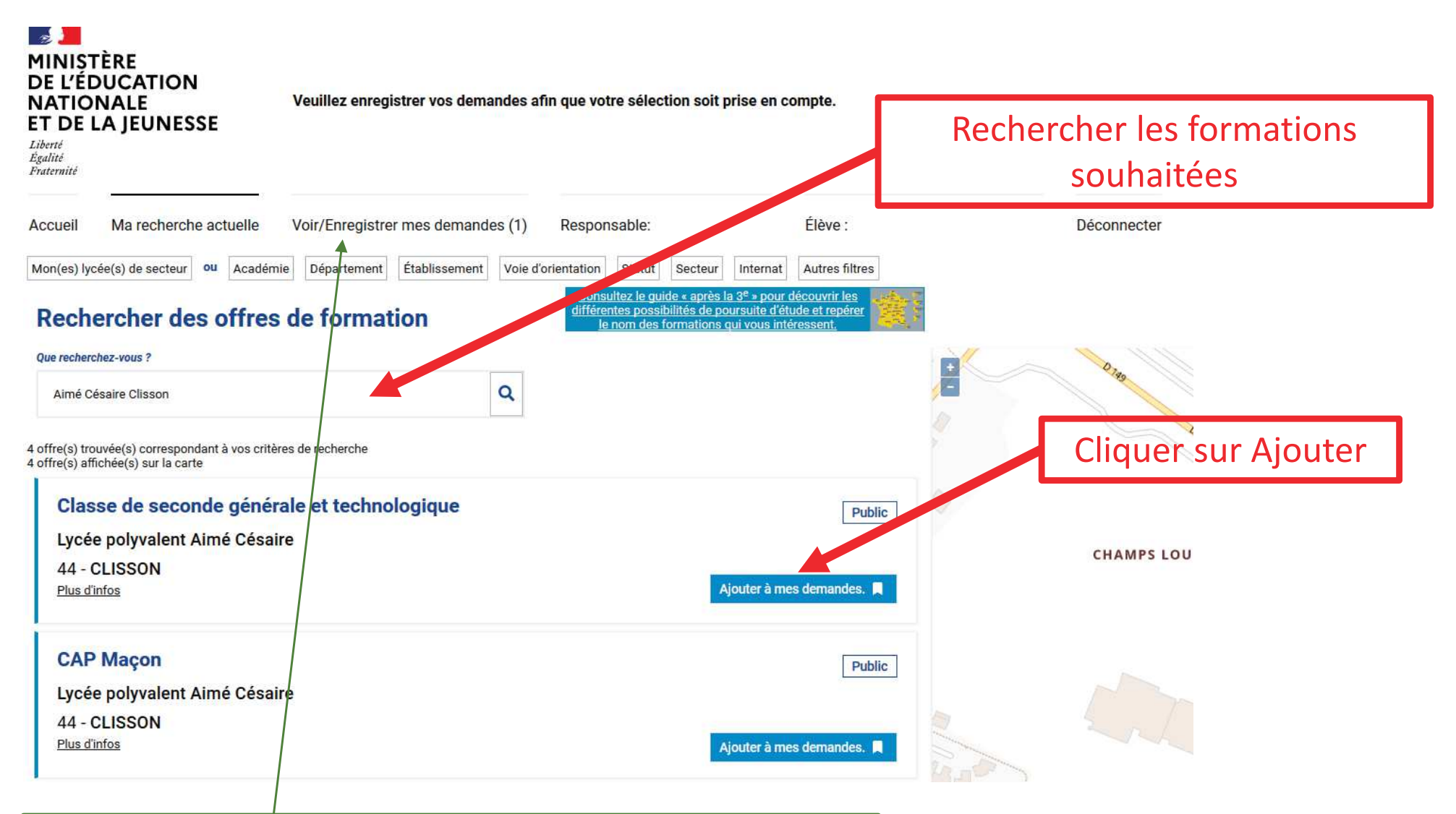

Une fois toutes les formations ajoutées, sélectionner « Voir/Enregistrer mes demandes »

| MINIȘTÈRE<br>DE L'ÉDUCATION<br>NATIONALE<br>ET DE LA JEUNESSE<br>Liberté<br>Egalité<br>Fratemité |                       | Veuillez enregistrer vos demandes afin que votre sélection soit prise en compte. |                                                            |                              | Vérif                           | Vérifier l'ordre des voeux        |                          |  |  |
|--------------------------------------------------------------------------------------------------|-----------------------|----------------------------------------------------------------------------------|------------------------------------------------------------|------------------------------|---------------------------------|-----------------------------------|--------------------------|--|--|
| Accueil                                                                                          | Ma recherche actuelle | Voir/Enregistrer mes demandes (2)                                                | Responsable:                                               | Élève :                      | Déconnecter                     |                                   |                          |  |  |
|                                                                                                  |                       | Les dema                                                                         | andes de                                                   |                              |                                 |                                   |                          |  |  |
|                                                                                                  |                       |                                                                                  | Veuillez enregist                                          | trer vos demandes afin que v | otre sélection soit prise en co | mpte.<br>Enregistrer mes demandes |                          |  |  |
|                                                                                                  |                       | CAP Maçon<br>Lycée polyvalent Aimé Césaire<br>44 - CLISSON                       |                                                            |                              |                                 | Public<br>RANG 1                  |                          |  |  |
|                                                                                                  |                       | Classe de s<br>Lycée poly<br>44 - CLISS                                          | econde générale et technolo<br>yvalent Aimé Césaire<br>SON | ogique                       |                                 | Public<br>RANG 2                  | l'ordre si<br>nécessaire |  |  |
|                                                                                                  |                       |                                                                                  | Puis enregi                                                | istrer mes der               | nandes                          | Enregistrer mes demandes          | l.                       |  |  |
|                                                                                                  |                       | Un document                                                                      | : récapitula <sup>.</sup>                                  | tif est télécha              | rgeable ensuit                  | e                                 |                          |  |  |